# GO by Spark - How to duplicate a Group?

The group functionality works to assist in managing group operations including transparent communication between all departments and ability to book group space in your property.

| <b>1</b> Navigate to your GO Software URL and open the Group Functionality. |               |          |     |                                |              |           |                      |
|-----------------------------------------------------------------------------|---------------|----------|-----|--------------------------------|--------------|-----------|----------------------|
|                                                                             |               |          |     | A                              | ↑ II. (ii) ▲ | • =       | Admin User 🔻         |
| Bookings                                                                    |               |          |     |                                |              |           |                      |
| me                                                                          |               |          |     |                                |              |           |                      |
| NAME                                                                        | VOYAGE        | LOCATION | DAY | VENUE                          | MARKERS      | DATE      | ТІМЕ                 |
| Test                                                                        | COZUMEL<br>01 | At Sea   | 2   | Butler<br>Suites<br>(archived) | No markers   | 6/18/2019 | 09:00am -<br>01:00pm |
| Pierre Art<br>Seminar                                                       | COZUMEL<br>26 | Miami    | 1   | Art Gallery                    | No markers   | 2/22/2020 | 06:45pm -<br>11:00pm |
| Pierre Art<br>Seminar                                                       | COZUMEL<br>26 | Miami    | 1   | Art Gallery                    | No markers   | 2/22/2020 | 06:45pm -<br>11:00pm |
| Welcome                                                                     | COZLIMEI      |          |     | Recention                      |              |           | 12·30nm -            |

Scribe

| 2 Click here.                                        |                                |               |                       |               |          |     |
|------------------------------------------------------|--------------------------------|---------------|-----------------------|---------------|----------|-----|
|                                                      | Groups                         |               | Bookings              |               |          |     |
| The Avenir 👻                                         | Search by book                 | king or party | name                  |               |          |     |
| + New Booking                                        | GROUP                          |               | NAME                  | VOYAGE        | LOCATION | DAY |
| <ul> <li>Export Bookings</li> <li>Filters</li> </ul> | John<br>Pierre<br>II<br>123223 |               | Test                  | COZUMEL<br>01 | At Sea   | 2   |
| Filter Presets                                       |                                |               | Pierre Art<br>Seminar | COZUMEL<br>26 | Miami    | 1   |
| Multi property DATES                                 |                                |               | Pierre Art<br>Seminar | COZUMEL<br>26 | Miami    | 1   |
| mm/dd/yyyy                                           |                                | _             | Welcome               | COZLIME       |          |     |

## **3** Enter the name of the Group you'd like to duplicate in the search field.

| Groups                          |  | Bookii                | ( | Create G<br>1. Sele  | roup Booking THE AV<br>ct Group    | /ENIR     |                             |  |  |
|---------------------------------|--|-----------------------|---|----------------------|------------------------------------|-----------|-----------------------------|--|--|
| Search by booking or party name |  |                       |   | O Create a New Group |                                    |           |                             |  |  |
| GROUP                           |  | NAME                  | 0 | Use an E             | xisting Group                      |           |                             |  |  |
| John<br>Pierre<br>II            |  | Test                  |   | Şearc                | by group name                      |           |                             |  |  |
| 123223                          |  | Pierre Art            |   | -                    | NAME                               | ID        | ТҮРЕ                        |  |  |
|                                 |  | Seminar               |   | 0                    | asd                                |           | asd                         |  |  |
|                                 |  | Pierre Art<br>Seminar |   | $\bigcirc$           | Group to be archived<br>(archived) |           | Group to be a<br>(archived) |  |  |
|                                 |  | Welcome<br>party      |   | $\bigcirc$           | Lucas test team                    | 010101010 | Lucas test tea              |  |  |

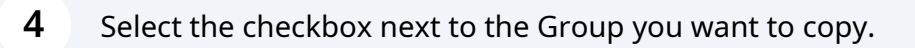

|   | GROUP                |  | NAME                  | • Use an E | Existing Group                  |       |                 |  |  |  |
|---|----------------------|--|-----------------------|------------|---------------------------------|-------|-----------------|--|--|--|
| ~ | John<br>Pierre<br>II |  | Test                  | Bri        |                                 |       |                 |  |  |  |
|   | 123223               |  | Diarra Art            |            | NAME                            | ID    | ТҮРЕ            |  |  |  |
|   |                      |  | Seminar               | 0          | Brian's Yoga Group              |       | Brian's         |  |  |  |
|   |                      |  | Pierre Art<br>Seminar | 0          | Brian's Yoga Group New          | 123   | Brian's         |  |  |  |
|   |                      |  | Welcome<br>party      | $\bigcirc$ | Princess Group                  | 1234  | Prince          |  |  |  |
|   |                      |  |                       | $\bigcirc$ | David's Birthday Group          |       | David's         |  |  |  |
|   |                      |  | Test                  | 0          | Ronnie Birthday Parties         |       | Ronnie          |  |  |  |
| р |                      |  | cafe                  | 0          | Morris & Jones Wedding<br>Group | G1003 | Morris<br>Group |  |  |  |

#### 5 Click "Create a New Group" to duplicate all the Group's information.

| Groups <b>Booki</b> i           |  |                       | Create Group Booking THE AVENIR<br>1. Select Group |                    |                        |     |                       |  |
|---------------------------------|--|-----------------------|----------------------------------------------------|--------------------|------------------------|-----|-----------------------|--|
| Search by booking or party name |  |                       | •                                                  | Create a New Group |                        |     |                       |  |
| GROUP                           |  | NAME                  | 0                                                  | Use an Ex          | xisting Group          |     |                       |  |
| John<br>Pierre<br>II            |  | Test                  |                                                    | Brian's            | Yoga Group New         |     |                       |  |
| <br>123223                      |  | Pierre Art            |                                                    |                    | NAME                   | ID  | ТҮРЕ                  |  |
|                                 |  | Seminar               |                                                    | $\odot$            | Brian's Yoga Group New | 123 | Brian's Yoga Group N€ |  |
|                                 |  | Pierre Art<br>Seminar |                                                    | $\bigcirc$         | Brian's Yoga Group     |     | Brian's Yoga Group    |  |
|                                 |  | Welcome               |                                                    |                    |                        |     |                       |  |

In the example below, you'll see that all the details for *"Brian's Yoga Group New"* have been successfully copied.

| Groups                         |               | Bookii                | Create Group Booking ( <mark>)</mark><br>1. Select Group | New Group) THE AVENI  | R                  | ×            |
|--------------------------------|---------------|-----------------------|----------------------------------------------------------|-----------------------|--------------------|--------------|
| Search by bool                 | king or party | / name                | • Create a New Group                                     |                       |                    | 🕁 Clear Form |
| GROUP                          |               | NAME                  | GROUP NAME *<br>Brian's Yoga Group New                   | GROUP ID              | GROUP TYPE         | ~            |
| John<br>Pierre<br>II<br>123223 |               | Test                  | CONTACT NAME                                             |                       | GUESTS (MIN. 0)    |              |
|                                |               | Pierre Art<br>Seminar | TOUR LEADER                                              | TL CABIN / BOOKING NO | D. SALES OFFICE    |              |
|                                |               | Pierre Art<br>Seminar | EMBARK<br>mm/dd/yyyy                                     | DE                    | BARK<br>mm/dd/yyyy |              |
|                                |               | Welcome<br>party      | CABIN DROP REQUESTS                                      |                       |                    |              |
|                                |               | Test                  | DINING PREFERENCE                                        |                       |                    |              |

### 7

#### Make any necessary changes, then click **"Next"** at the bottom to proceed.

| Pierre Art       | EMBARK                                             | DEBARK                                  |
|------------------|----------------------------------------------------|-----------------------------------------|
| Seminar          | mm/dd/yyyy                                         | mm/dd/yyyy                              |
| Welcome<br>party | CABIN DROP REQUESTS                                |                                         |
| Test             | DINING PREFERENCE                                  |                                         |
| cafe             | GUEST EXPERIENCE                                   |                                         |
| cafe             | PRE-PAID PACKAGES                                  |                                         |
| yay              | Use an Existing Group                              | 2 similar group names found             |
|                  | Group Selected: Brian's Yoga Group New (New Group) | Next: Select Voyage & Venue (New Group) |

6